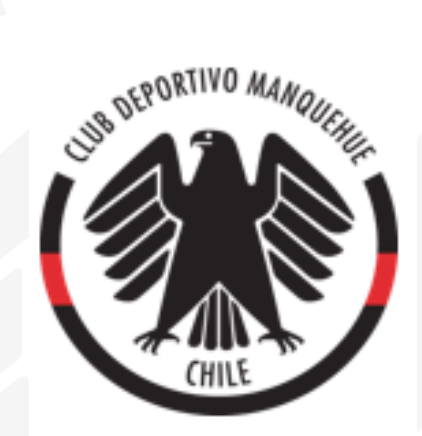

## Instructivo "Casa de Cumpleaños" (plataforma Web)

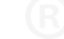

Paso 1: Ingresa a la página web del Club Deportivo Manquehue, opción "Socios".

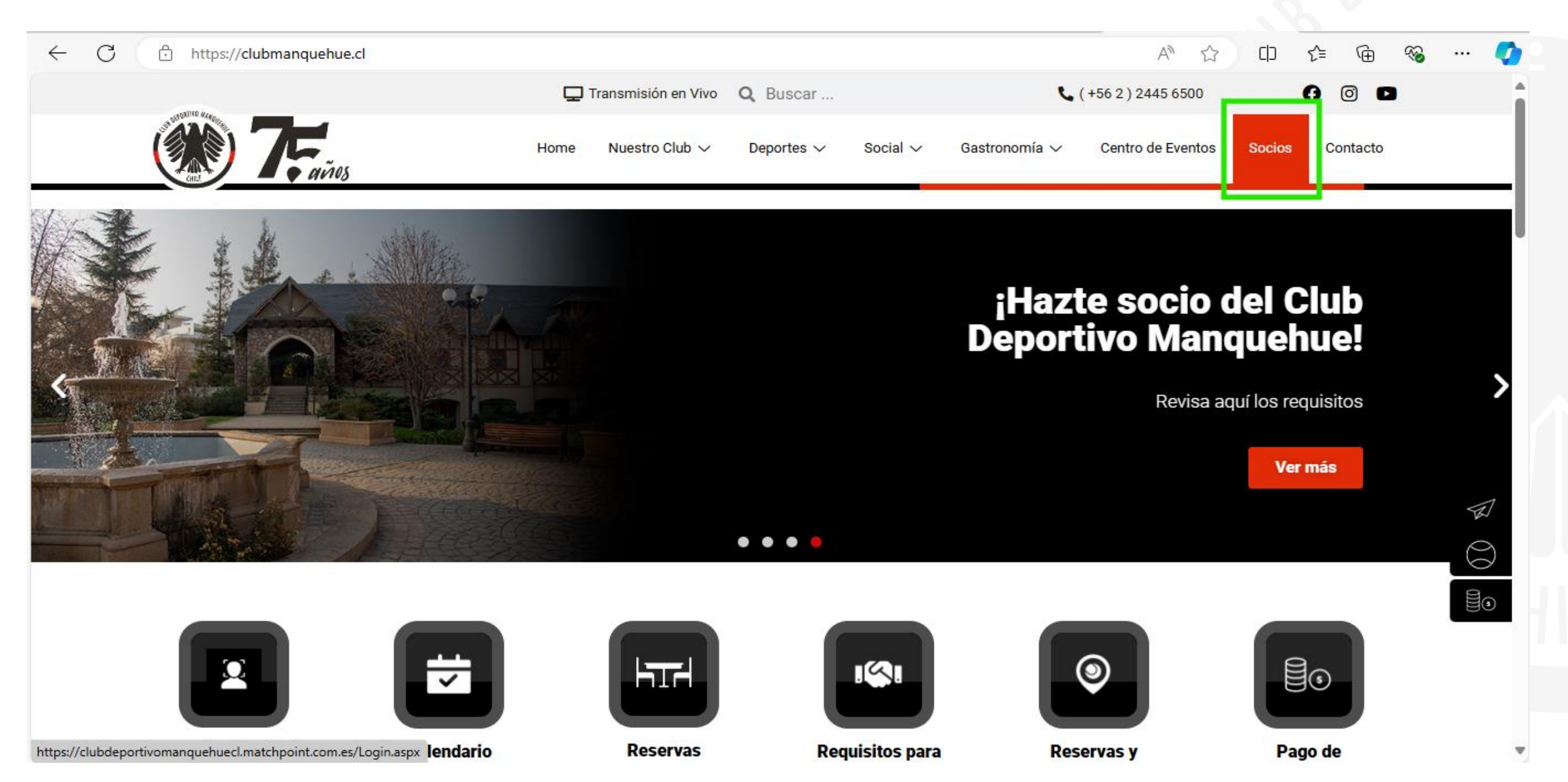

## Paso 2: Ingresa tu Rut y clave personal.

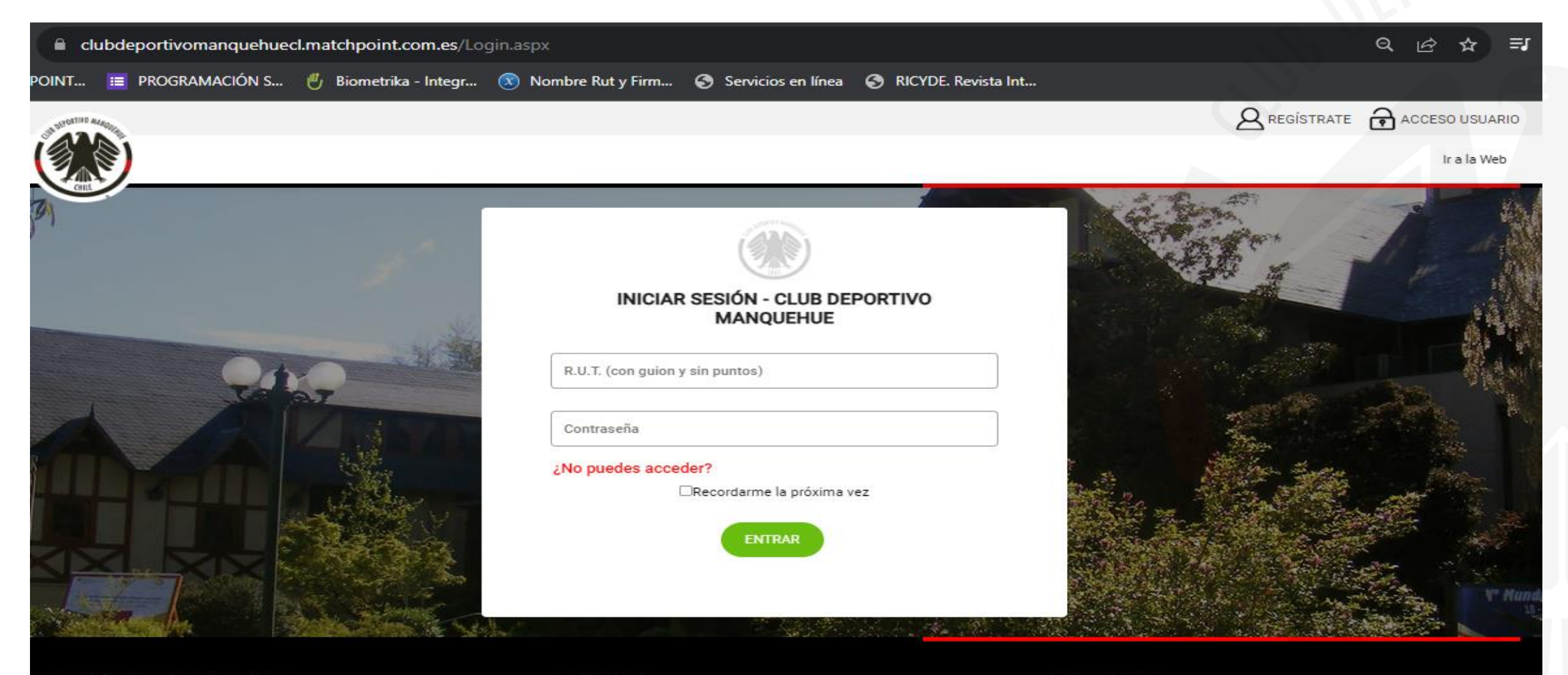

#### DESCARGA NUESTRA APP

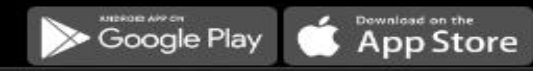

#### CONTACTO

© CLUB DEPORTIVO MANQUEHUE Avda. Vitacura 5841.

#### LEGALIDAD

# Paso 3: En el menú "Reservas espacios sociales" ingresa a la opción "Casa de cumpleaños".

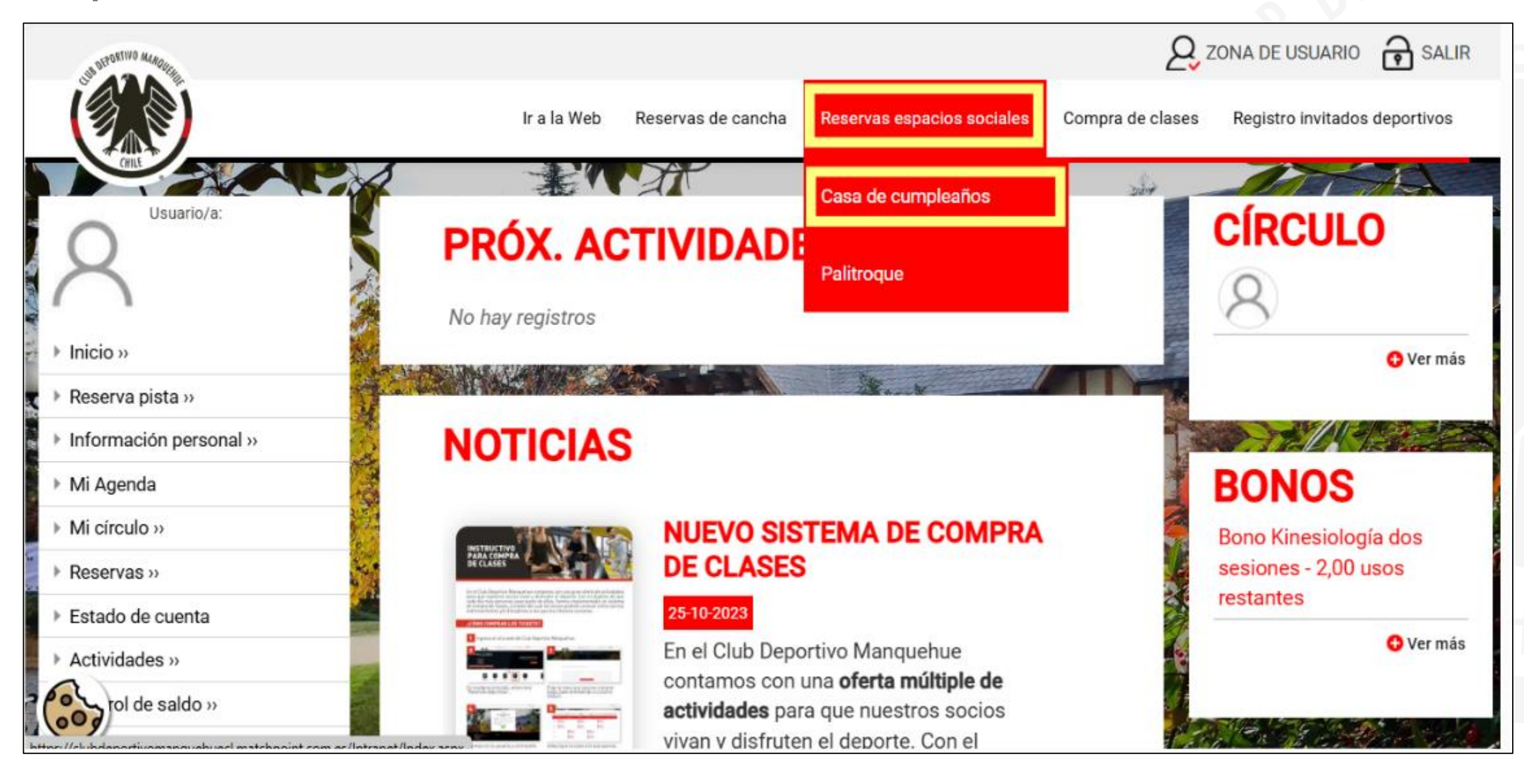

#### Paso 4: Selecciona la fecha de reserva.

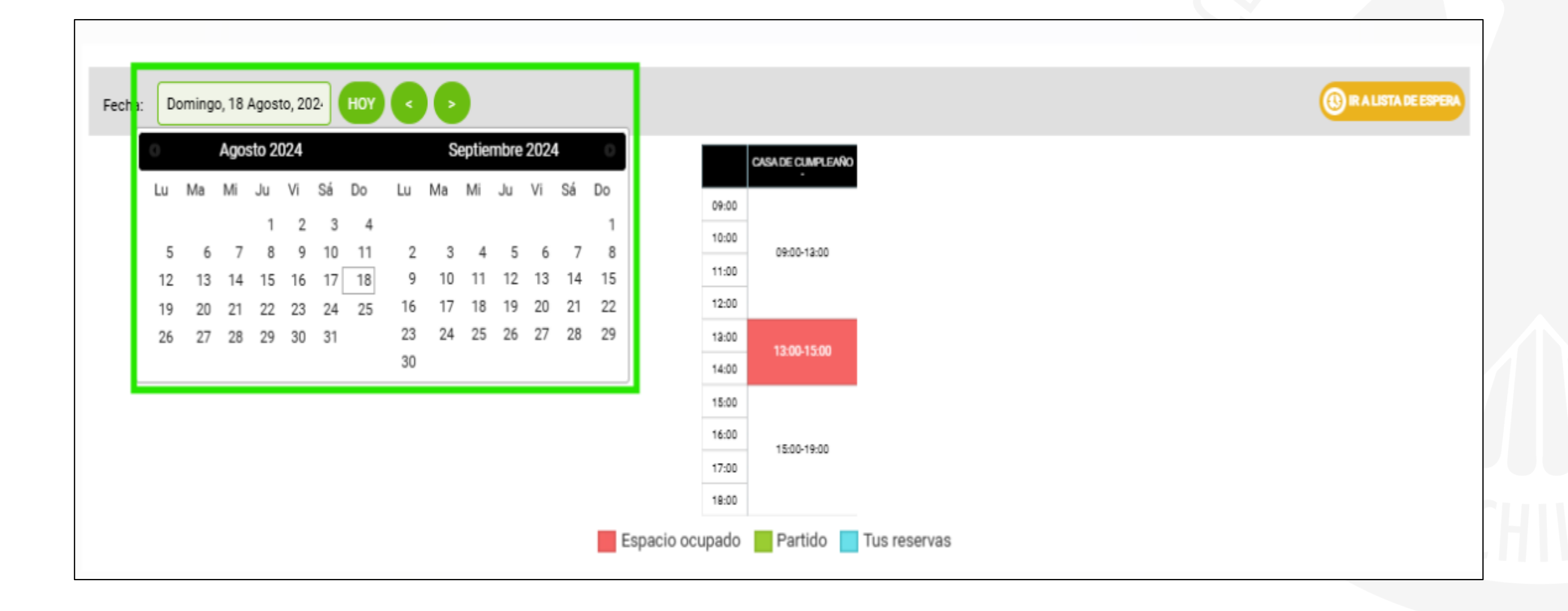

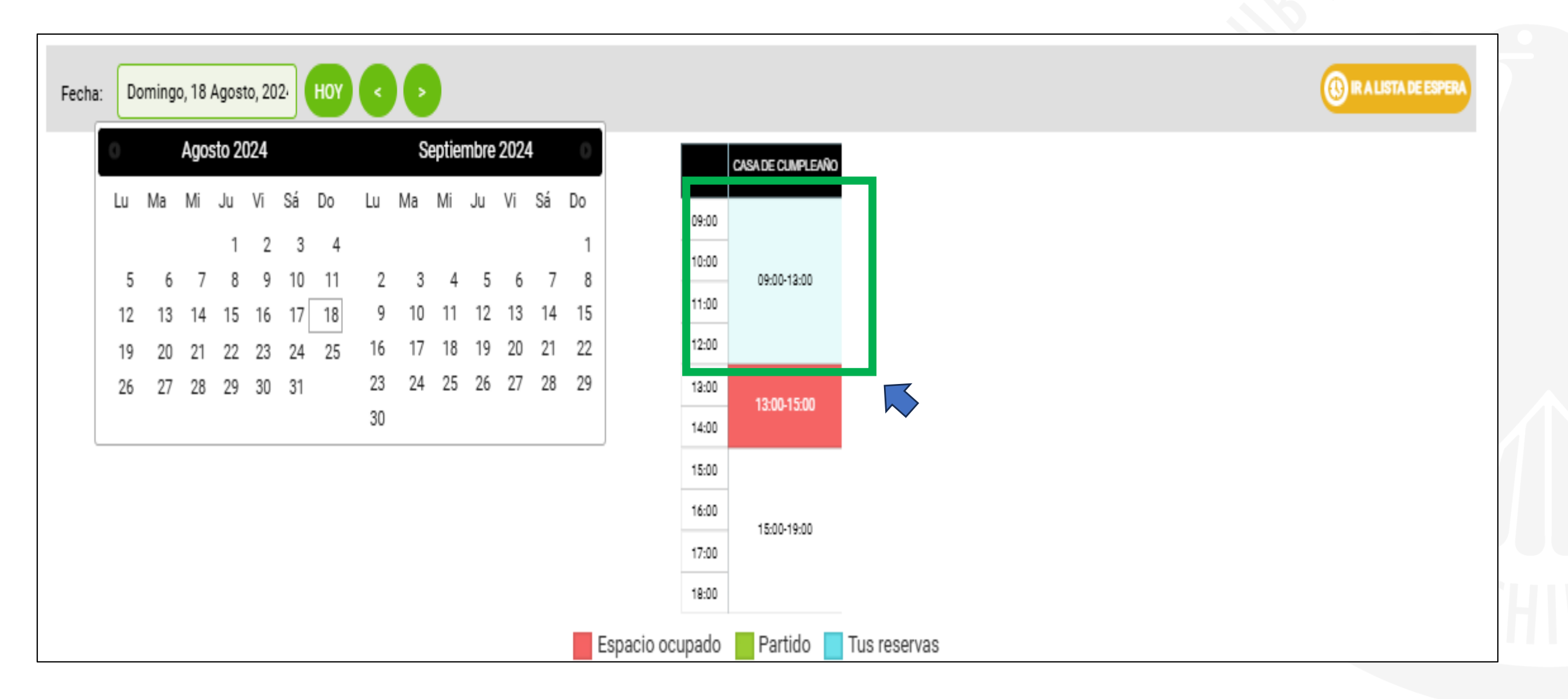

Para el ejemplo dado, reservaremos el domingo 18 de agosto a las 09:00 h. (flecha de color azul)

## Selecciona la modalidad de reserva.

| eleco                                                       | ciona la modalidad de rese                                                                                                    | erva                                                          | •                                                              |                                                                                                   |                        |   |
|-------------------------------------------------------------|----------------------------------------------------------------------------------------------------|---------------------------------------------------------------|----------------------------------------------------------------|---------------------------------------------------------------------------------------------------|------------------------|---|
| Los criterio                                                | s para la gestión de reservas de la Casa de Cumpleaños corresponden a los                                                                                                    | s siguientes:                                                 |                                                                |                                                                                                   |                        |   |
| 1. HC<br>2. HC<br>3. No<br>4. RE<br>conte<br>5. Ta<br>6. Es | DRARIO A.M DE RESERVA SOCIOS: sábado y domingo de 09:00 a 13:00 h.<br>DRARIO P.M DE RESERVA SOCIOS: viernes, sábado y domingo de 15:00 a 19:<br>o se podran realizar reservas en días feriados y durante todo el mes de febrer<br>SERVA SUJETA A CANCELACIÓN DE ACUERDO A DOCUMENTO "REGLAME<br>ent/uploads/2024/05/Reglamento-Casita-Cumpleanos_2024.pdf<br>rifa de reserva por bloque horario \$ 120.000.<br>responsabilidad del socio que reserva enviar planilla biométrika de invitados | :00 h.<br>ro del 2025.<br><b>:NTO DE ARF</b><br>s 48 hrs. pre | <b>RIENDO Y USO DE CASITA</b><br>evias al evento al correo cas | <b>DE CUMPLEAÑOS".</b> https://clubmanquehue.cl/wp-<br>s@clubmanquehue.cl indicando fecha y hora. |                        | 7 |
|                                                             | CASA DE C                                                                                                    | CUMPLEAÑO                                                     | S 9:00 13:00 ×                                                 |                                                                                                   |                        |   |
| Fecha:                                                      | Domingo, 18 Agosto, 202- HOY < >                                                                                                    | & CAS                                                         | SA DE<br>Pleaños                                               | (                                                                                                 | 🚯 IR A LISTA DE ESPERA |   |
|                                                             | 240' Res                                                                                                    | serva                                                         | 24 09:00                                                       |                                                                                                   |                        |   |
|                                                             |                                                                                                    | 12:00                                                         | 13:00-15:00                                                    |                                                                                                   |                        |   |
|                                                             |                                                                                                    | 15:00                                                         |                                                                |                                                                                                   |                        |   |
|                                                             |                                                                                                    | 16:00                                                         | 15:00-19:00                                                    |                                                                                                   |                        |   |
|                                                             |                                                                                                    | 17:00                                                         |                                                                |                                                                                                   |                        |   |
|                                                             | Espacio od                                                                                                    | cupado 📃                                                      | Partido 📃 Tus reservas                                         |                                                                                                   |                        |   |

## Paso 9: Pre confirmar la reserva.

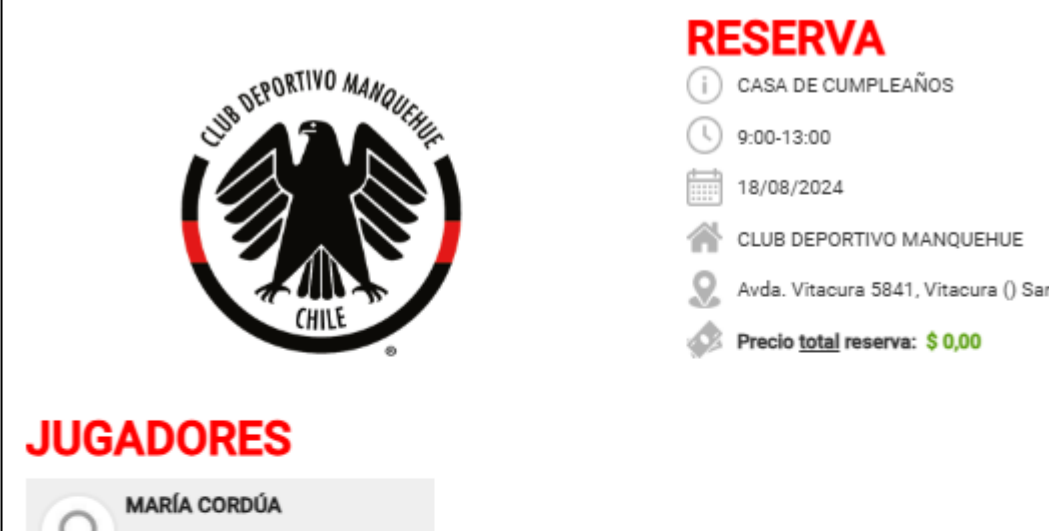

Avda. Vitacura 5841, Vitacura () Santiago

Con las tarifas en régimen, el sistema te dirigirá al respectivo pago de la reserva

#### SELECCIONAR JUGADORES

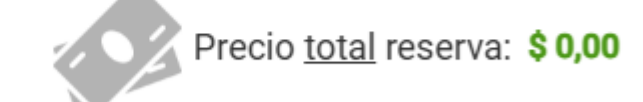

#### SELECCIONE LA FORMA DE PAGO

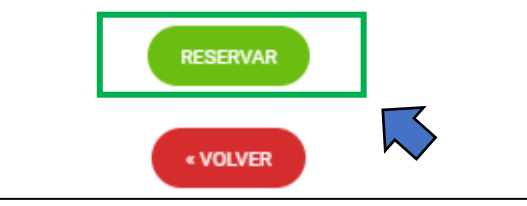

## Paso 10: Confirmación de reserva.

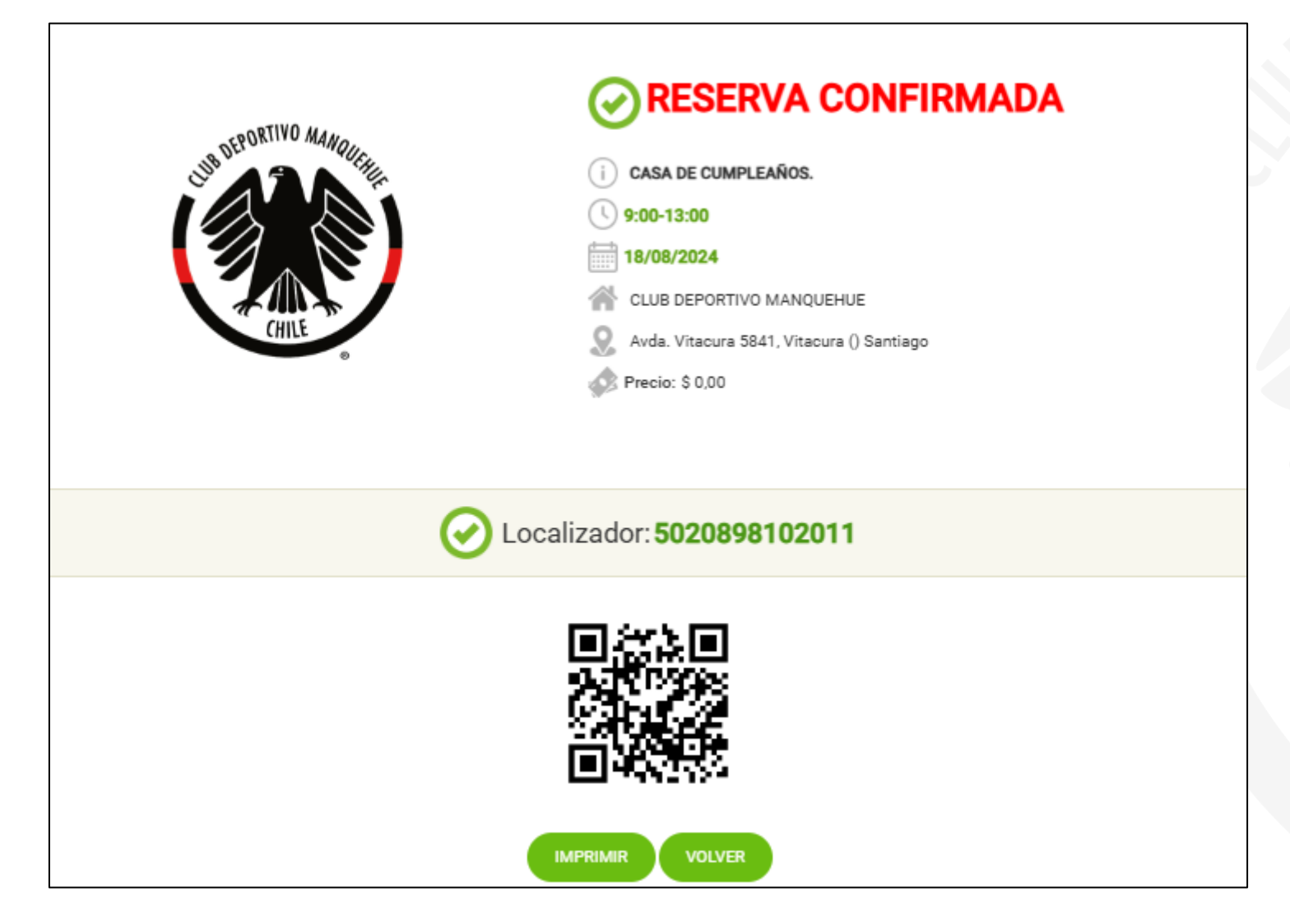

La confirmación de la reserva se hará de forma automática a través de correo electrónico